## Notifying Your Students in my.SMU

## Introduction

Within my.SMU, you have the ability to send e-mails to entire class rosters or only selected students within a class. This will open a new e-mail within your default e-mail client on your computer.

## Procedure

- 1. Click the My Schedule link.
- 2. Click the **Class Roster** button for the desired class.
- 3. To notify specific students:
  - a. Check the boxes to the left of the names of the students you would like to notify.

88

- b. Click Notify Selected Students.
- c. You will be prompted to confirm your selections. Click **Send Notification**.
- d. A new e-mail window will open in your computer's default e-mail client.
- 4. To notify the entire class:
  - a. Click Notify All Students.
  - b. A new e-mail window will open in your computer's default e-mail client. No confirmation is required when notifying entire class.

| Select All Clear All     |                     |                     | Printer Friendly Version |
|--------------------------|---------------------|---------------------|--------------------------|
| notify selected students | notify all students | import class roster | import photo roster      |

1. The notification buttons pictured above will appear at the bottom of your class roster.

You may also notify a single student by clicking on their name within the class roster.

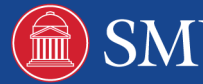